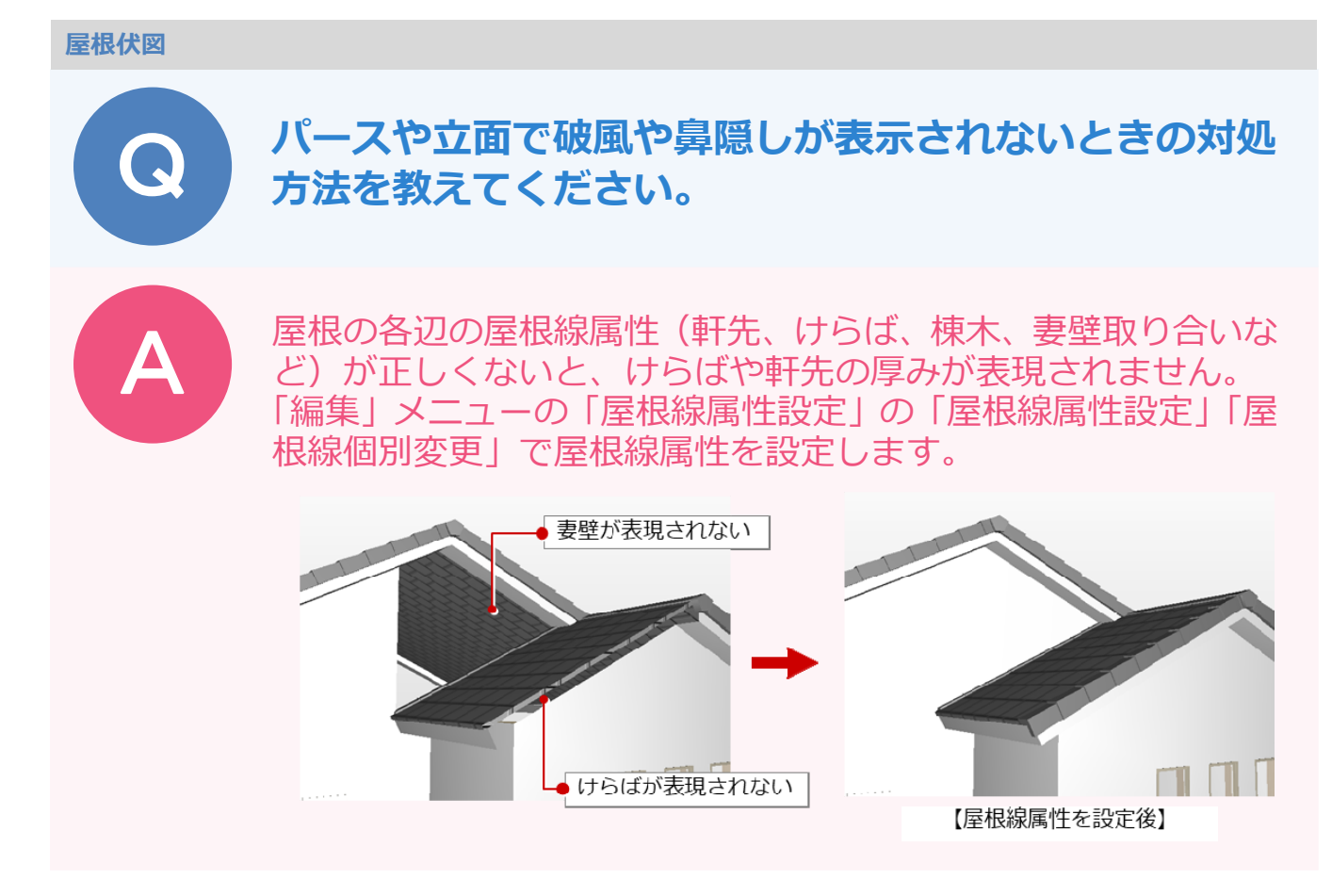

## 屋根線属性を自動設定する方法

屋根の配置状態から、屋根線を自動設定したいときの方法です。

ただし、屋根の形状や取り合いによっては目的の屋根線属性にならないときもあります。その場合は、「編集」 メニューの「屋根線属性設定」の「屋根線個別変更」で個別に設定する必要があります。

| 1 | 「編集」メニューから「屋根線属性設定」の「屋根線属性設定」を選びます。 |
|---|-------------------------------------|
|   |                                     |
|   | → 屋根線属性設定 → 屋根線属性設定                 |
|   | 高さ変更 ・ 屋根線個別変更                      |
|   | + 高さー括設定                            |
|   | ▲ 寄棟・切妻変更                           |
|   | 軒の出・けらばの出変更                         |
| _ |                                     |
| 2 | 屋根線を設定する屋根をクリックします。                 |
|   |                                     |
|   |                                     |
|   |                                     |

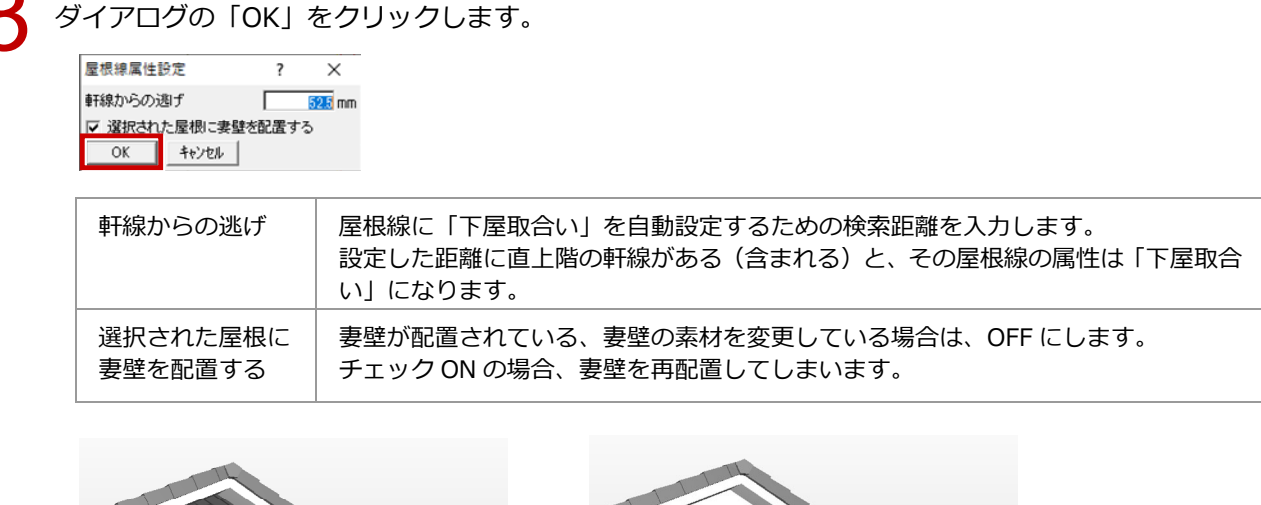

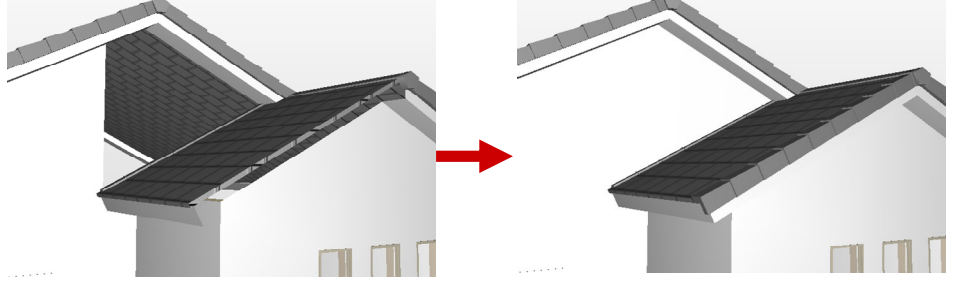

## 屋根線を個別に設定する方法

屋根線1つ1つの属性を確認したい場合、または「編集」メニューの「屋根線属性設定」の「屋根線属性設定」 で正常に屋根線が自動設定されない場合に、個別に屋根線を設定する方法です。

「編集」メニューから「屋根線属性設定」の「屋根線個別変更」を選びます。

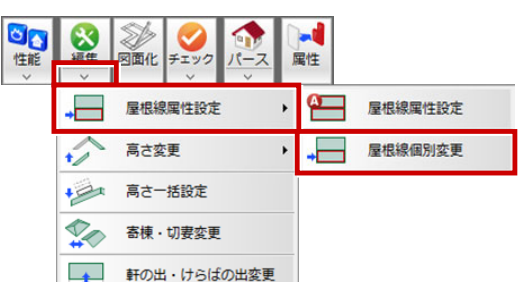

屋根線を設定する屋根をクリックします。

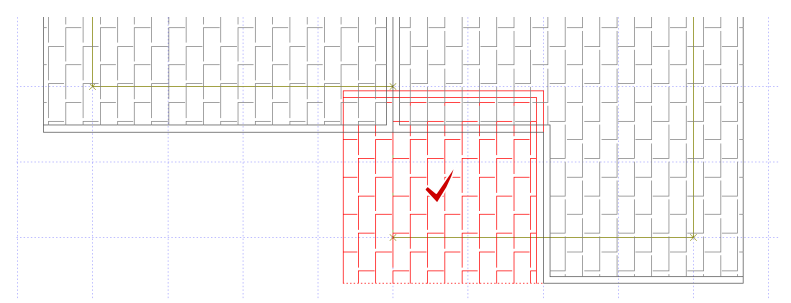

「屋根線個別変更」ダイアログの「屋根情報一覧」で、変更する屋根線を選び、「線属性」で属性をクリックします。

屋根線は番号(001:~)で表示され、CAD 画面の屋根線にその番号が表示されます。

屋根線個別変更 ?  $\times$ 屋根線個別変更 ? Х 線属性 屋根情報一覧 屋根情報一覧 線属性 あて仕 その他 軒先 002 けらば Ĩď 1161 003: 1東东 004: 妻壁取合 「棟腰隅 004: 妻壁取合い 腰隅木 谷木 妻璧取合い 下屋取合い 鉛直屋根 円弧接続 収合い 収合い 量表 OK 中止 OK 中止 ▼ 選択された 根に妻壁を配置する ▼ 選択された屋根に妻壁を配置する

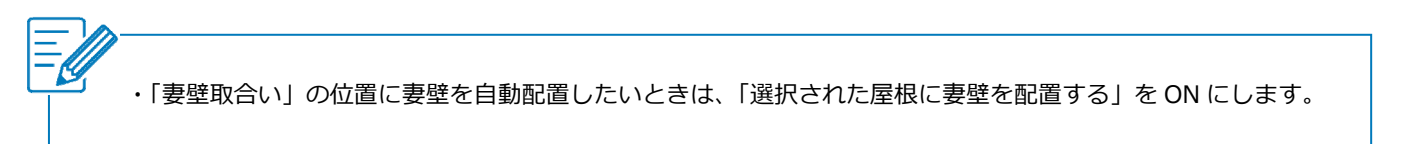

変更が完了したら、「OK」をクリックします。